KFS User Guide: Financial Processing

# Disbursement Voucher -Draft

Professional Development Center, 03/11/2010

## KUALI – FINANCIAL PROCESSING: DISBURSEMENT VOUCHER (DV)

| E-Doc                        | Purpose                                                                                                    | Oracle<br>Equivalent       | Users                          | Restrictions                                                                                                    | Routing                                                                                      |
|------------------------------|----------------------------------------------------------------------------------------------------|----------------------------|--------------------------------|----------------------------------------------------------------------------------------------------|----------------------------------------------------------------------------------------------|
| Disbursement<br>Voucher (DV) | <ul> <li>Reimbursement of employees and<br/>nonemployees for expenses incurred while<br/>conducting college business.</li> <li>Payment of contractual agreements.</li> <li>Payment of utilities which use vendors.</li> <li>Payment in situations where a Purchase<br/>Order is not the preferred method of<br/>procurement.</li> <li>Payment is most often in the form of a check.</li> </ul> | Payment<br>Request<br>Form | External/<br>Internal<br>Users | Restrictions on<br>Object Code and<br>Payee Type will<br>vary based on the<br>Payment Reason<br>Code chosen.<br>All payroll,<br>benefits, income,<br>asset, liability, and<br>fund balance<br>Object Codes are<br>restricted for use<br>on this document. | Routes to the<br>Fiscal Officer.<br>May add routing to<br>Accounts Payable<br>in the future. |

The DV has two main parts:

- 1) The **Document Header** identifies information about the DV's creation and status.
- 2) The **Tabs** expand to display details about the type, amount and recipient of the disbursement.

| SAN IOAOUUN DEUTA C             | OLLEGE  |           |             |                | Provid         | e Feedbac  | c for prod-build-2  |
|---------------------------------|---------|-----------|-------------|----------------|----------------|------------|---------------------|
| SAN JOAQUIN DELIA C             | OLLEGE  | Main Menu | Maintenance | Administration |                | 11/06/2009 | 12:51 PM (Oracle9i) |
| action list                     |         |           |             |                |                |            | logi                |
| isbursement Voucher             |         |           |             | Doc Nbr:       | 324398         | Status:    | INITIATED           |
|                                 |         |           |             | Initiator:     | <u>imclean</u> | Created:   | 03:10 PM 11/09/2    |
|                                 |         |           |             |                |                | expand a   | II collapse all     |
| Decument Overview               |         |           |             |                |                |            | * required field    |
| Document Overview               | ▶ snow  | $\neg$    |             |                |                |            |                     |
| Payment Information             | ▶ show  |           |             |                |                |            |                     |
| Accounting Lines                | ▶ show  | 7         |             |                |                |            |                     |
| Contact Information             | > show  |           |             |                |                |            |                     |
| Special Handling                | > show  | <u> </u>  |             |                |                |            |                     |
| Nonresident Alien Tax           | ▶ show  |           |             |                |                |            |                     |
| Wire Transfer                   | ▶ show  | <u> </u>  |             |                |                |            |                     |
| Foreign Draft                   | ▶ show  | ~         |             |                |                |            |                     |
| Non-Employee Travel Expense     | ▶ show  |           |             |                |                |            |                     |
| Pre-Paid Travel Expenses        | ▶ show  |           |             |                |                |            |                     |
| Pre-Disbursement Processor Stat | us show |           |             |                |                |            |                     |
| General Ledger Pending Entries  | > show  |           |             |                |                |            |                     |
| Notes and Attachments (0)       | ▶ show  | 2         |             |                |                |            |                     |
| Ad Hoc Recipients               | ▶ show  |           |             |                |                |            |                     |
| Route Log                       | ▶ show  | 2         |             |                |                |            |                     |

## DOCUMENT HEADER

The **Document Header** displays the **Doc Nbr**, **Initiator**, **Status** and date **Created**. All fields are automatically filled-in when you initiate (open) a new document. It's a good idea to <u>write down the **Doc Nbr**</u> so you can easily pull up the DV when performing a search.

| SAN JOAQUIN DELTA COLLEGE           |                 |             |           | Pro       | vide Feedb  | ack for build-1310  |
|-------------------------------------|-----------------|-------------|-----------|-----------|-------------|---------------------|
|                                     | Main Menu       | Maintenance | Admini    | istration | 3/29/2009 ( | 06:33 AM (Oracle9i) |
| action list doc search Logged in Us | ser: jennazzaro | 2           |           |           |             | login l             |
| Disbursement Voucher ?              |                 | 0           | oc Nbr:   | 324813    | Status:     | INITIATED           |
|                                     |                 | I           | nitiator: | imclean   | Created:    | 10:24 AM 11/04/2009 |

| DOCUMENT HEADER |                                                                                          |
|-----------------|------------------------------------------------------------------------------------------|
| FIELD           | DEFINITION                                                                               |
| Doc Nbr         | Document Number to be used in search queries; auto-supplied when a new doc is initiated. |
| Initiator       | Person inputting the Disbursement Voucher.                                               |
| Status          | Workflow status: INITIATED, SAVED, ENROUTE, CLOSED.                                      |
| Created         | Creation time and date stamp.                                                            |

| DISBURSEMENT VOUCHER TAB                    | S                     |                                                 |
|---------------------------------------------|-----------------------|-------------------------------------------------|
|                                             | To help               | with readability begin with all tabs collapsed. |
| Open one at a time by clicking <b>sho</b> y | N.                    | expand all collapse all<br>* required field     |
| Document Overview                           | ▶ show                |                                                 |
| Payment Information                         | ▶ show                | 2                                               |
| Accounting Lines                            | ▶ show                | 2                                               |
| Contact Information                         | ▶ show                | 2                                               |
| Special Handling                            | ▶ show                | 2                                               |
| Nonresident Alien Tax                       | ▶ show                | 2                                               |
| Wire Transfer                               | ▶ show                | 2                                               |
| Foreign Draft                               | ▶ show                | 2                                               |
| Non-Employee Travel Expense                 | ▶ show                | 7                                               |
| Pre-Paid Travel Expenses                    | ▶ show                | 2                                               |
| Pre-Disbursement Processor Sta              | atus <b>&gt;</b> show | ]                                               |
| General Ledger Pending Entries              | ▶ show                | 2                                               |
| Notes and Attachments (0)                   | ▶ show                | 2                                               |
| Ad Hoc Recipients                           | ▶ show                | 2                                               |
| Route Log                                   | ▶ show                | 2                                               |

NOTE: **Document Overview, Payment Information, Accounting Lines** and **Contact Information** are <u>required</u> <u>tabs that must be filled-in.</u> Many of the remaining tabs are optional depending on the selections made under **Payment Information.** 

For example, if you select a **Payment Reason Code** that is travel related, you may need to fill-in the **Non-Employee Travel Expense** or **Pre-Paid Travel Expense** tab. Based on the **Payment Method** chosen, you may need to provide additional information under **Wire Transfer** or **Foreign Draft**.

*General Ledger Pending Entries, Notes and Attachments, Ad Hoc Recipients* and *Route Log* are standard to all "Financial Processing" documents.

### DOCUMENT OVERVIEW

**Document Overview** shows what the Disbursement Voucher is for and allows you to enter a brief explanation. Information entered here should benefit you when performing searches, so use terminology that is clear and will make sense to you later.

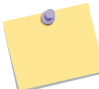

NOTE: Fields marked with an asterisk (\*) are required and cannot be left blank.

| cument Overview   |                                   |        |               |                                |     |
|-------------------|-----------------------------------|--------|---------------|--------------------------------|-----|
| * Description:    | Travel Reimbursement for Jennifer | Azzaro | Freelewalters | Reimbursement of out-of-pocket | 100 |
| Org. Doc. #:      |                                   |        | Explanation:  | training conference.           |     |
| ancial Document [ | Detail                            |        | iù y          |                                |     |

| DOCUMENT OVERV | IEW          |                                                                                                    |
|----------------|--------------|----------------------------------------------------------------------------------------------------|
| FIELD          | CONDITION    | DEFINITION                                                                                                    |
| Description    | Required     | Short statement of what the DV is for. (Travel Reimb; Payment on Contract; etc.) This is what will display in the Action List, so be specific and include <u>who</u> is being paid. |
| Org. Doc. #    | Optional     | Not required; optional number defined for interdepartmental purposes.                                                                                                    |
| Explanation    | Optional     | Brief details to supplement <b>Description</b> .                                                                                                    |
| Bank Code      | Required     | Defaulted to Wells Fargo; can use <b>Search</b> 🔍 to change.                                                                                                    |
| Total Amount   | Display Only | Total dollar amount of the DV; updates when document is saved.                                                                                                    |

Remember to save after completing each tab!

save

## PAYMENT INFORMATION

Payment Information identifies the following:

- A reason for the payment (the *Payment Reason Code*)
- The payee
- Payee contact info
- Method of payment

| Payment Inf                  | ormation                                                       |                                   |                                                                                   |
|------------------------------|----------------------------------------------------------------|-----------------------------------|-----------------------------------------------------------------------------------|
| * Payment<br>Reason<br>Code: | B - Reimbursement for Out of Pocket Expense                    |                                   |                                                                                   |
| * Payee<br>ID:               | 981234567 9                                                    |                                   |                                                                                   |
| Payee<br>Type:               | Employee (Non-Vendor)                                          | Payee Name:                       | Azzaro, Jennifer                                                                  |
| * Address<br>1:              | 1234 Pacific Avenue                                            | Address 2:                        |                                                                                   |
| * City:                      | Stockton                                                       | State:                            | CALIFORNIA                                                                        |
| Country:                     | UNITED STATES                                                  | Postal Code:                      | 95207                                                                             |
| * Check<br>Amount:           | 125.00                                                         | * Due Date:                       | 02/26/2010                                                                        |
| Payment<br>Type:             | No Y Is this a foreign payee<br>Is this payee an employee: Yes | Other<br>Considerations:          | Check Enclosure<br>Special Handling<br>W-9/W-8BEN Completed<br>Exception Attached |
| * Payment<br>Method:         | P - Check/ACH                                                  | * Documentation<br>Location Code: | A - Accounts Payable 💌 🔇                                                          |
| * Check<br>Stub Text:        | ASTD Conference. San Diego, Ca.                                |                                   |                                                                                   |

| PAYMENT INFORMA                                       | TION                  |                                                                                                    |
|-------------------------------------------------------|-----------------------|----------------------------------------------------------------------------------------------------|
| FIELD                                                 | CONDITION             | DEFINITION                                                                                                    |
| Payment Reason<br>Code                                | Required/Display Only | The reason for the payment. Cannot type in this field -<br>Must skip to <b>Search</b> (See steps on pp. 7-8) in <b>Payee ID</b> field to select the <b>Payment Reason Code</b> . |
| Payee ID                                              | Required              | Employee ID number of payee, or the vendor receiving the payment.<br>Use <b>Search</b> ( to select the <b>Payee ID</b> .                                                         |
| Payee Type                                            | Display Only          | Automatically supplied based on the <b>Payee ID</b> .<br>Employee (Non-Vendor) or Vendor                                                                                         |
| Payee Name                                            | Display Only          | Automatically supplied based on the Payee ID.                                                                                                    |
| Address (1 & 2),<br>City, St, Country,<br>Postal Code | Required              | Address to which check should be mailed.                                                                                                    |
| Check Amount                                          | Required              | Amount of payment.                                                                                                    |
| Due Date                                              | Required              | Date the payment should be made. Use calendar widget 🔲 to ensure proper date format.                                                                                             |
| Payment Type                                          | Optional/Display Only | Automatically configured based on the Payee ID.                                                                                                    |

| Other           | Optional | Special requests regarding the payment.                                          |
|-----------------|----------|----------------------------------------------------------------------------------|
| Considerations  |          | Check Enclosure: indicates documentation that must accompany the                 |
|                 |          | check, such as a receipt or registration form.                                   |
|                 |          |                                                                                  |
|                 |          | Special Handling: indicates what to do with the check after it is run. For       |
|                 |          | example, allowing an employee to pick it up on campus rather than                |
|                 |          | having it mailed. Requires additional info under Special Handling tab,           |
|                 |          | and a note of explanation under <b>Notes and Attachments</b> .                   |
|                 |          |                                                                                  |
|                 |          | <b>W-9/W-8BEN Completed:</b> Indicates whether payee has a W-9 form on           |
|                 |          | tile; automatically checked based on <b>Payee ID</b> .                           |
|                 |          | <b>Exception Attached:</b> indicates an exception to policy if something in the  |
|                 |          | DV process needs to be circumvented. <i>Requires a note of explanation</i>       |
|                 |          | under <b>Notes and Attachments</b> .                                             |
| Payment Method  | Required | Select Check/ACH.                                                                |
| Documentation   | Required | Location of any documentation supporting the DV, such as travel forms, receipts, |
| Location Code   |          | invoices, etc. This should be defaulted to Accounts Payable.                     |
| Check Stub Text | Required | Text to be printed on the check stub; usually helps the payee identify what the  |
|                 |          | payment is for. When possible, please include the Invoice #.                     |
|                 |          | This is also known as a "Remittance Advice."                                     |

## PAYEE REASON CODE AND PAYEE ID LOOKUP

Despite the **Payment Reason Code** appearing before the **Payee ID** field, you have to click next to **Payee ID** to retrieve both.

\* Payee S ID: S

Clicking (S) in this field will display the Payee Lookup screen –

| * Payment Reason Code: | ×                   |
|------------------------|---------------------|
| Tax Number:            |                     |
| Person First Name:     |                     |
| Person Last Name:      |                     |
| Vendor Name:           |                     |
| Employee ID:           |                     |
| Vendor #:              |                     |
| Active?:               | Yes C No C Both     |
| G                      | search clear cancel |

Choose a Payment Reason Code from the drop-down menu -

| * Payment Reason Code: |                                                                                                    |                                       |
|------------------------|----------------------------------------------------------------------------------------------------|---------------------------------------|
|                        | <ul> <li>A - Advances</li> <li>Z - Claims, Settlements or Tax Payments</li> <li>C - Compensation for Nonemployee Services</li> <li>E - Emergency Payments</li> <li>M - Miscellenous</li> <li>L - Payments for Contractual Agreements</li> <li>X - Payroll Replacement</li> <li>Q - Prize and/or Award</li> <li>P - Purchases</li> <li>F - Refund/Repayment to Individual or Agency</li> <li>R - Reimbursement for Out of Pocket Expense</li> <li>N - Rental Payment</li> <li>H - Retiree Medicare Reimbursements</li> <li>K - Revolving Fund Reimbursement</li> <li>O - Royalties</li> <li>D - Student Awards and Grants</li> <li>W - Subscriptions, Books, FEES, Resale</li> <li>S - Supplies</li> <li>U - Travel Payment for Prepaid Travel</li> </ul> | • • • • • • • • • • • • • • • • • • • |

For a definition of each Payment Reason Code, including restrictions, please see the corresponding <u>DV</u> <u>Payment Reason Sheet</u>. Then click on search to display the Payee IDs associated with that code -

| 6                             | search )                             | clear cance               | 4                                    |               |         |           |
|-------------------------------|--------------------------------------|---------------------------|--------------------------------------|---------------|---------|-----------|
| Patura                        | Payee IDs<br>(Employees and Vendors) |                           |                                      | Davas         |         | Tax       |
| Return<br>Value               | Payee Name                           | Payee Type                | Address                              | <u>Number</u> | Active? | Number    |
| <br>value                     | Azzaro, Jennifer                     | Employee (Non-<br>Vendor) | 1.1                                  |               | Yes     |           |
| return<br>value               | Williamson Jr, Willie                | Employee (Non-<br>Vendor) |                                      |               | Yes     |           |
| <u>return</u><br><u>value</u> | <u>Willis, Roxane</u>                | Employee (Non-<br>Vendor) | 13                                   |               | Yes     |           |
| <u>return</u><br><u>value</u> | A & A PORTABLES INC                  | Vendor                    | 201 ROSCOE RD, MODESTO, CA<br>US     | 5079-0        | Yes     | 942485924 |
| <u>return</u><br><u>value</u> | ADVANCED ROOFING                     | Vendor                    | 7548 CRAWFORD AVE, OAKDALE,<br>CA US | 5117-0        | Yes     | 412273317 |

To select a payee, click **return value**. You will be returned to the main DV entry screen with the **Payment Reason Code**, **Payee ID**, **Payee Type** and **Payee Name** fields automatically filled-in.

| * Payment<br>Reason<br>Code: | B - Reimbursement for Out of Pocket Expense |             |                  |
|------------------------------|---------------------------------------------|-------------|------------------|
| * Payee<br>ID:               | 981234567                                   |             |                  |
| Payee<br>Type:               | Employee (Non-Vendor)                       | Payee Name: | Azzaro, Jennifer |

## ACCOUNTING LINES

The **Accounting Lines** tab is where you indicate the account the disbursement should be drawn from.

| Accou  | nting Lines          | ▼ hide              | 7               |                               |                |         |            |          |             |
|--------|----------------------|---------------------|-----------------|-------------------------------|----------------|---------|------------|----------|-------------|
| Accou  | inting Lines 🧖       | _                   | _               | _                             | _              | _       | _          | h        | ide detail  |
| Source | 2                    |                     |                 |                               |                |         |            | . ii     | mport lines |
|        | * Chart              | * Account<br>Number | Sub-<br>Account | * Object                      | Sub-<br>Object | Project | Org Ref Id | * Amount | Action      |
| add:   | DC San Joaquin Delta | 4100001 🔍           | <u> </u>        | 5020 S<br>All Staff<br>Travel | •              |         |            | 125.00   |             |
|        | Line D               | Description         |                 | - 12                          |                |         | 1          |          |             |
|        | Travel Reimbursement |                     |                 |                               |                |         |            |          | add         |

| ACCOUNTING LINES             |           |                                                                                                    |
|------------------------------|-----------|----------------------------------------------------------------------------------------------------|
| FIELD                        | CONDITION | DEFINITION                                                                                                    |
| Chart Code                   | Required  | Select <b>DC</b> for San Joaquin Delta College.                                                                                                    |
| Account Number               | Required  | Can fill-in manually or use Search 🤦                                                                                                    |
| Sub-Account Code             | Optional  | Fill-in if you wish to use a Sub-Account code that has been defined by your department for internal use – for example, the <i>Purchasing Dept</i> . Account may have Sub-Accounts for the <i>Publication Center</i> and <i>Mail Room</i> . |
| Object Code                  | Required  | Can fill-in manually or use Search 🤏                                                                                                    |
| Sub-Object Code              | Optional  | Fill-in if you wish to use a Sub-Object code that has been defined by your department for internal use – for example, the <i>Travel</i> Object Code can have Sub-Object codes for <i>Local</i> or <i>Out-of-State</i> .                    |
| Project Code                 | Optional  | To indicate that the Disbursement Voucher is associated with a specific project.                                                                                                    |
| Organization<br>Reference ID | Optional  | Fill-in if you wish to use an Organization Reference ID that has been defined by your department for internal use.                                                                                                    |
| Amount                       | Required  | Total amount of the disbursement.                                                                                                    |
| Line Description             | Optional  | Brief note to explain the Accounting Line.                                                                                                    |
| Actions                      | Required  | Click <b>add</b> ito add the Accounting Line to the item.                                                                                                    |

**Contact Information** is filled-in by default with the name and contact info of the person initiating the Disbursement Voucher.

| Contact Information |               |
|---------------------|---------------|
| Contact Information |               |
| * Contact Name:     | McLean, Gerry |
| * Phone Number:     | 209-954-5032  |
| Email Address:      |               |
| Campus Code:        | sc            |

| CONTACT INFORM | ATION        |                                                            |
|----------------|--------------|------------------------------------------------------------|
| FIELD          | CONDITION    | DEFINITION                                                 |
| Contact Name   | Required     | Name of person initiating the DV. Can be edited/changed.   |
| Phone Number   | Required     | Phone number of initiator. Can be edited/changed.          |
|                |              | Area Code cannot be entered with parenthesis.              |
|                |              | (209) 954-5032 should be 209-954-5032.                     |
| Email Address  | Optional     | Email Address of initiator. Can be edited/changed.         |
| Campus Code    | Display Only | Will be filled-in based on the initiator's login account.  |
|                |              | SC=Stockton Campus; MC=Manteca Center; OC=Off Campus, etc. |
|                |              | Can be edited/changed.                                     |

#### ADDITIONAL TABS ON DISBURSEMENT VOUCHER (DV) DOCUMENT - (NON-REQUIRED)

**Special Handling:** designate an alternate address to mail the check. Fill-in only if you checked **Special Handling** box under *Payment Information* tab.

Nonresident Alien Tax: fill-in only if the payee is a nonresident alien.

Wire Transfer: fill-in only if you selected Wire Transfer as the the Payment Method under Payment Information.

Foreign Draft: fill-in only if you selected Foreign Draft as the Payment Method under Payment Information.

**Non-Employee Travel Expense:** fill-in only if you selected **Travel Payment for a Nonemployee** as the **Payment Reason Code**. Sub-sections are *Traveler Information, Destination, Per Diem, Personal Vehicle Mileage, Traveler Expenses,* and *Pre Paid Expenses.* 

Pre-Paid Travel Expenses: fill-in only if you selected Travel Payment for Prepaid Travel as the Payment Reason Code.

Pre-Disbursement Processor Status: allows you to track the status of the disbursement.

**General Ledger Pending Entries:** displays G/L transactions that are pending until the DV is complete and the G/L updated.

#### NOTES AND ATTACHMENTS

**Notes and Attachments** is used to provide supplementary documentation regarding the Disbursement Voucher, such as copy of a receipt or conference registration form. You can either type a note into the **Note Text** box by itself, or type a note and attach a file. It is recommended that you attach a copy of the invoice or travel request form here.

| Notes | and Attachments        | (1)              | ▼ hide                                                        |                                                  |         |
|-------|------------------------|------------------|---------------------------------------------------------------|--------------------------------------------------|---------|
| Notes | and Attachments        | _                |                                                               |                                                  | _       |
|       | Posted<br>Timestamp    | Author           | * Note Text                                                   | Attached File                                    | Actions |
| add:  |                        |                  |                                                               | Browse                                           | add     |
| 1     | 11/05/2009 12:27<br>PM | McLean,<br>Jerry | Copy of hotel receipt showing 1 night paid out-of-<br>pocket. | Hotel Receipt.doc<br>(21 KB, application/msword) | delete  |

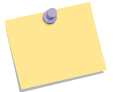

NOTE: Although the Note field is marked with an asterisk (\*), it is only required to be filled in when you attach a file.

#### AD HOC RECIPIENTS

**Ad Hoc Recipients** allows you to include one or more additional people in the Disbursement Voucher loop. (Meaning of "Ad Hoc" - *for this purpose; impromptu*).

Use **Search** (S) to select a person.

Indicate the Action Requested – APPROVE, ACKNOWLEDGE, FYI. (Options may vary based on your permissions.) Click add add

| Ad Hoc Recipients  |                        |         |
|--------------------|------------------------|---------|
| Ad Hoc Recipients  |                        |         |
| Person Requests:   |                        |         |
| * Action Requested | * Person               | Actions |
| APPROVE            | ©                      | add     |
| FYI                | khart 🕥<br>Hart, Kathy | delete  |

#### SUBMITTING THE DISBURSEMENT VOUCHER

When you are ready to submit the DV, click the **submit** button at the bottom of the screen.

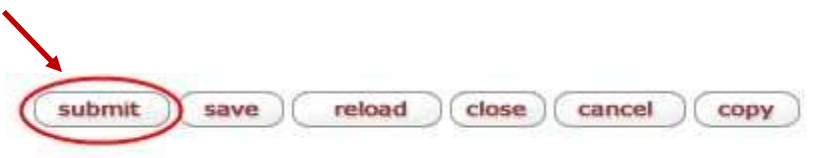

Scroll up to the top of the DV document and you will see a message confirming that the **Document was successfully** submitted.

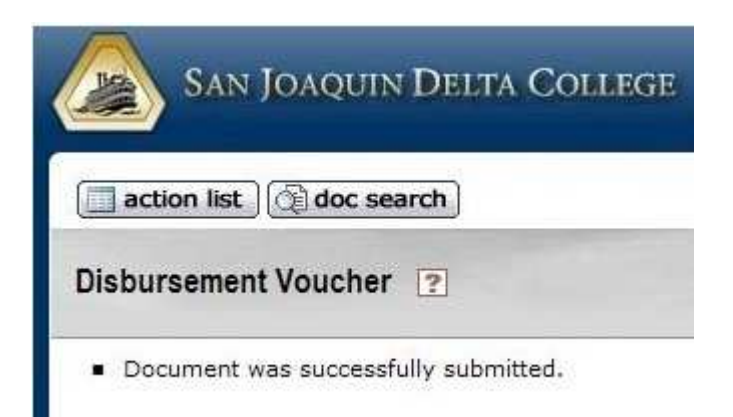

#### PRINTING A COVER SHEET

After submitting, the top of the document will display a prompt to print a Disbursement Voucher cover sheet.

Print Disbursement Voucher Coversheet

Print the cover sheet (sample below), attach it to any supporting documentation such as the invoice, travel request, or conference registration form, and send via interoffice mail to the **Accounts Payable** Department. Note the 6-digit **Document Number** in the upper right corner below the payee name. This allows **Accounts Payable** to look up the DV in KFS.

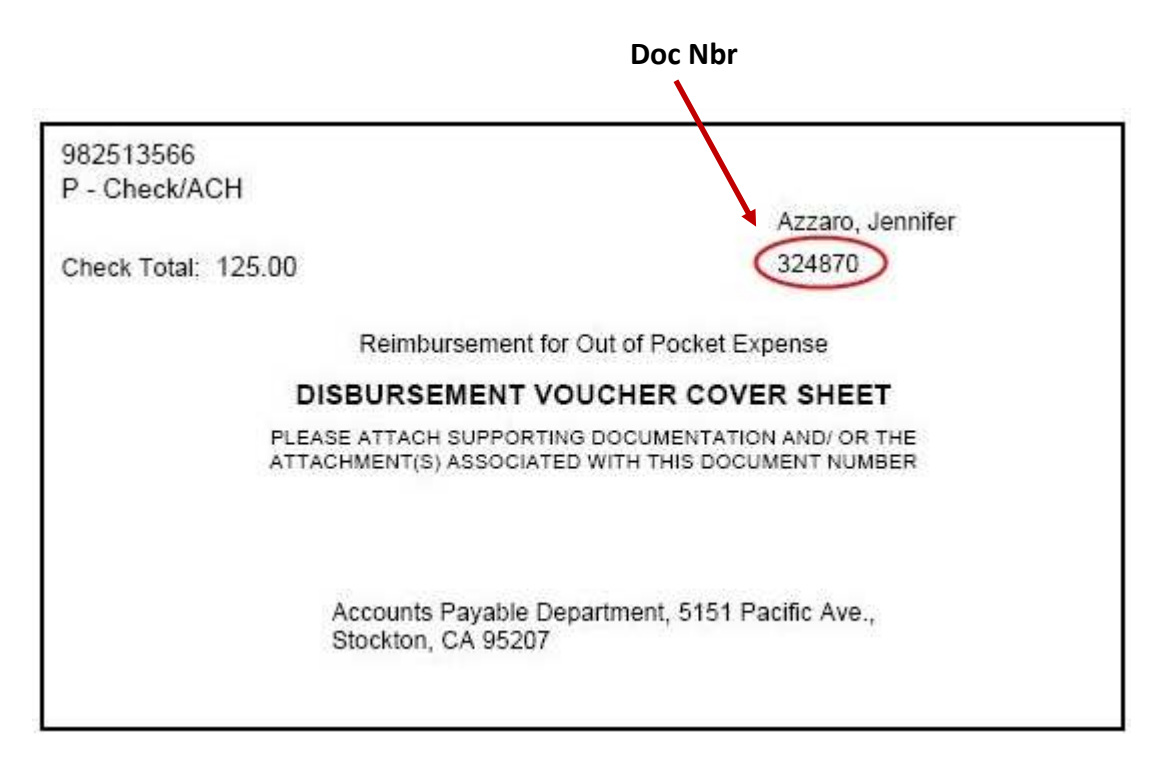

The **Route Log** tells you where a document is in the workflow process. This is a helpful place to come back and see how your Disbursement Voucher is progressing. After submitting, it should look similar to the following. Please note:

## The **Status** is **ENROUTE**. The **Actions Taken** show **COMPLETED** (by the initiator). The **Pending Action Requests** show **APPROVE** (by the Fiscal Officer).

| toute Log                 |                                                                      |                                                                                                    |                                                                         |                                         |                     | refr       |
|---------------------------|----------------------------------------------------------------------|----------------------------------------------------------------------------------------------------|-------------------------------------------------------------------------|-----------------------------------------|---------------------|------------|
| ID: 3242                  | 64                                                                   | → hide                                                                                                    | \                                                                       |                                         |                     |            |
| Title                     | Disburse                                                             | ment Voucher - Tra                                                                                                    | vel Reimbursement for Jenni                                             | fer Azzaro [                            | E:A:N:N]            |            |
| Туре                      | Disburse                                                             | ement Voucher                                                                                                    | Created                                                                 |                                         | 12:27 PM            | 11/05/2009 |
| Initiat                   | or McLean,                                                           | Jerry                                                                                                    | Last Modified                                                           |                                         | 12:37 PM 11/05/2009 |            |
| Status                    | ENROUT                                                               | TE)                                                                                                    | Last Approved                                                           |                                         |                     |            |
| Node(                     | s) Account                                                           |                                                                                                    | Finalized                                                               | 1                                       |                     |            |
|                           |                                                                      |                                                                                                    | × ·                                                                     |                                         |                     |            |
| Actions                   | Taken<br>Internation                                                 | Taken By F<br>Lean, Jerry                                                                                                    | or Delegator Time/<br>12:37 PM                                          | Date<br>1 11/05/20                      | 009                 | Annotation |
| Actions<br>COM<br>Pending | Taken<br>ction<br>IPLETED Mc<br>Action Reque<br>Action               | Taken By F Lean, Jerry sts → hide                                                                                            | for Delegator Time/<br>12:37 PM                                         | Date<br>1 11/05/20                      | 009                 | Annotation |
| Actions<br>COM<br>Pending | Taken<br>IPLETED Mc<br>Action Reque<br>Action<br>IN ACTION LI<br>FYI | ▼ hide         Taken By       F         Lean, Jerry       F         sts       ▼ hide         Requested (ST       Hart, Kathy | Of Time/Date<br>12:37 PM<br>12:37 PM<br>12:37 PM<br>12:37 PM 11/05/2009 | Date<br>1 11/05/20<br>Annot<br>Ad Hoc R | ation               | Annotation |